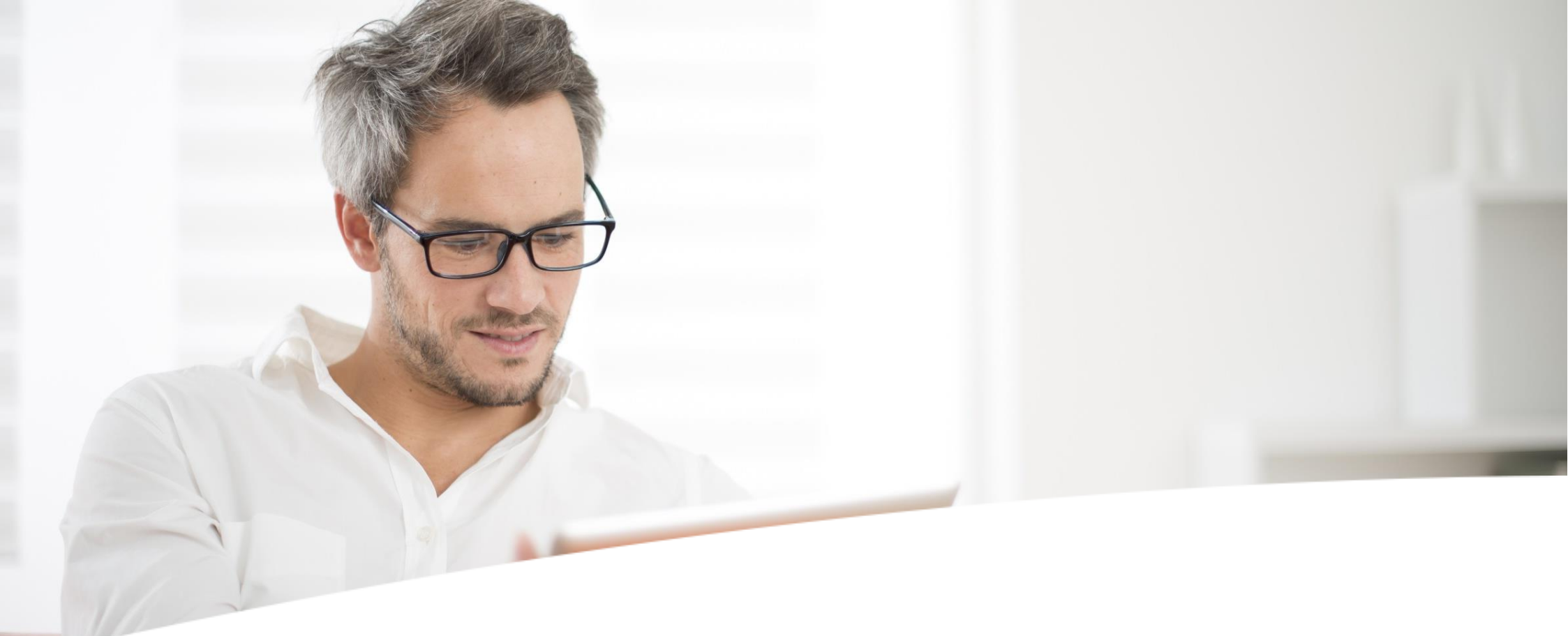

# Comment verser votre prime d'intéressement en ligne ?

Février 2018

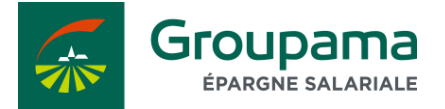

**VERSER SA PRIME D'INTÉRESSEMENT EN LIGNE** 

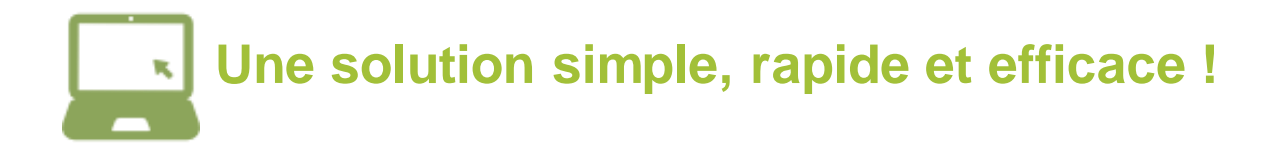

Les avantages :

Vous permettre de faire des simulations pour vous aider dans votre choix.

Votre choix est instantanément pris en compte.

Vous gardez la possibilité de modifier votre choix jusqu'à la date limite.

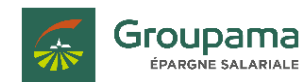

#### **BON À SAVOIR**

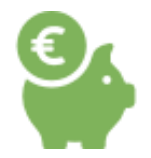

Si vous choisissez d'investir votre prime d'intéressement sur votre/vos plan(s) d'épargne, les sommes seront exonérées d'impôt sur le revenu.

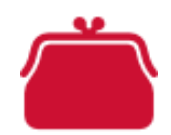

Si vous choisissez de **percevoir** tout ou partie de votre prime d'intéressement, le **montant perçu sera imposable** au titre de vos revenus de l'année en cours.

Dans les 2 cas, la prime d'intéressement est **exonérée de charges sociales mais soumise à la CSG/CRDS de 9,7 %** (taux en vigueur au 01/01/2018).

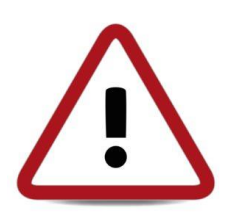

Si aucune répartition n'est effectuée avant la date butoir mentionnée sur l'avis d'option en ligne, votre prime d'intéressement sera automatiquement placée dans votre PEE sur le fonds par défaut choisi par l'entreprise.

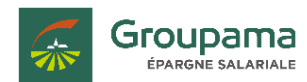

### **COMMENT ACCÉDER À VOTRE COMPTE ÉPARGNANT ?**

#### → Rendez-vous sur <u>www.groupama-es.fr</u>

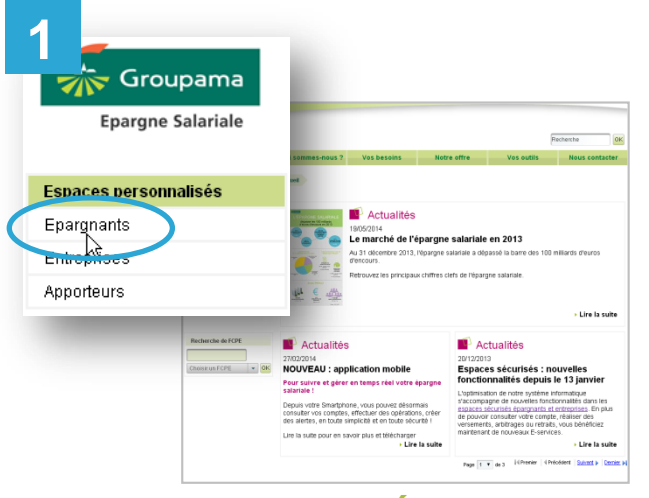

Cliquez sur Épargnants...

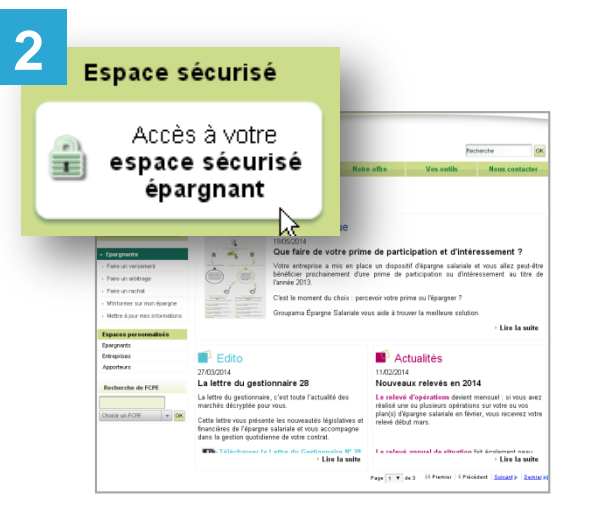

...puis sur Accès à votre espace sécurisé épargnant.

| Accès réserv   | <u> </u>                                                                                                    |
|----------------|----------------------------------------------------------------------------------------------------|
| ACCES TESET    | •                                                                                                    |
| Cqde d'accès   | Mot de passe                                                                                                    |
| 43             | OK                                                                                                    |
| Mot de passe o | ublié                                                                                                    |
|                | Bienvenne sur le site dédié à la gestion de votre épargne salariale                                                                                                    |
|                | Comment vous connecter ?                                                                                                    |
|                | Varies of loc characteristics in stand and a local characteristic in the local characteristic in the local ch      |
|                | Si vous êtes un épargnant                                                                                                    |
|                | Vala and processing and and only and an and processing and an antiparticle sector states. The sector states and an antiparticle sector states and an antiparticle sector states and and and and an antiparticle se |
|                | Si voui efer uas entreprise<br>Con a distriction di communicata par l'organis farigera facilitati. Sivone na possidar par can cale, suns vous remorchen di nom advesser une demande, ne lodgaar fa son de vote<br>entreprise ante que no constantes data la Contenti contente.<br>Contación entreprisere data la Contenti contente entreprise a suns te valor ortegores.                                                                                                    |
|                | Suivez en temps réel votre épargne salariale !                                                                                                    |
|                | Accidence levels ergans adole in toda singulali et in todas iniciali por sover l'includin se valte égargen salantée et inataine éss spéndions en lague,<br>Vous pouce againment évédias et anales pous, Debt pouc d'éfenent que et réformances un set expéndions so una disponsible de movement accounter.<br>Vous anexembranes per éternis et poi n'inclussionable adoletat per a server.                                                                                                    |
|                | Disponible sur l'application SmartPhone !                                                                                                    |
|                | Capplication threatparter, accessible geladamient our doogle Pley et Apple there, viou sthe plankon introtomatile pour la genden de volte épargne : consultation des camples, informatione sur He<br>finds, archinger, archind a diractifice, with Option III & ane campager Helistable en type, encorp ar 1MB d'une shadon de compte.                                                                                                    |

Votre *code d'accès* figure sur votre avis d'option, vos relevés d'opérations ou relevés de situation annuels.

Votre *mot de passe* vous a été communiqué par courrier séparé.

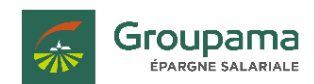

#### **COMMENT SAISIR VOTRE CHOIX ?**

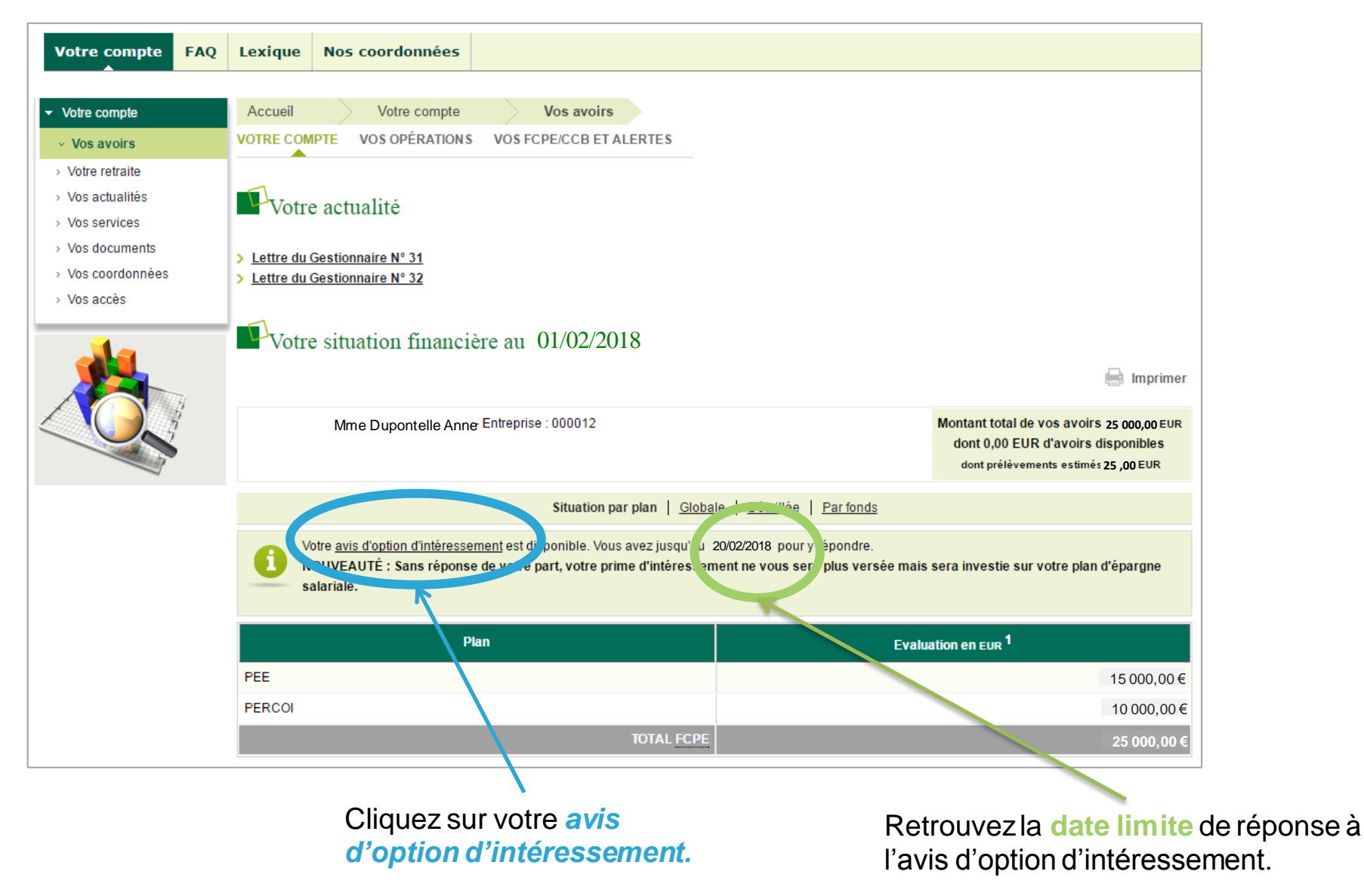

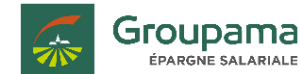

#### **RETROUVEZ LE MONTANT DE VOTRE PRIME**

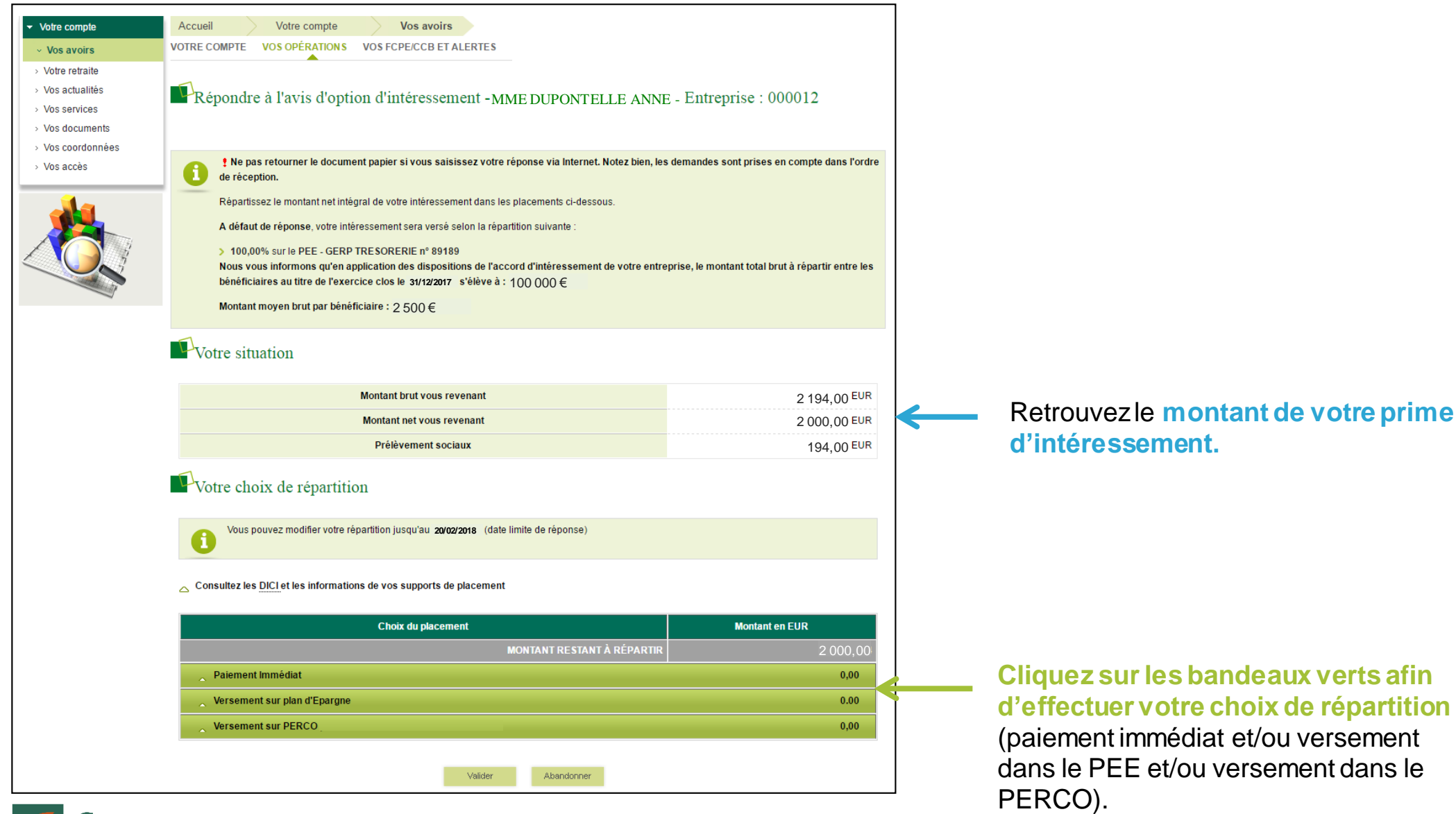

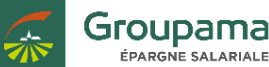

#### **EFFECTUEZ VOTRE CHOIX DE RÉPARTITION**

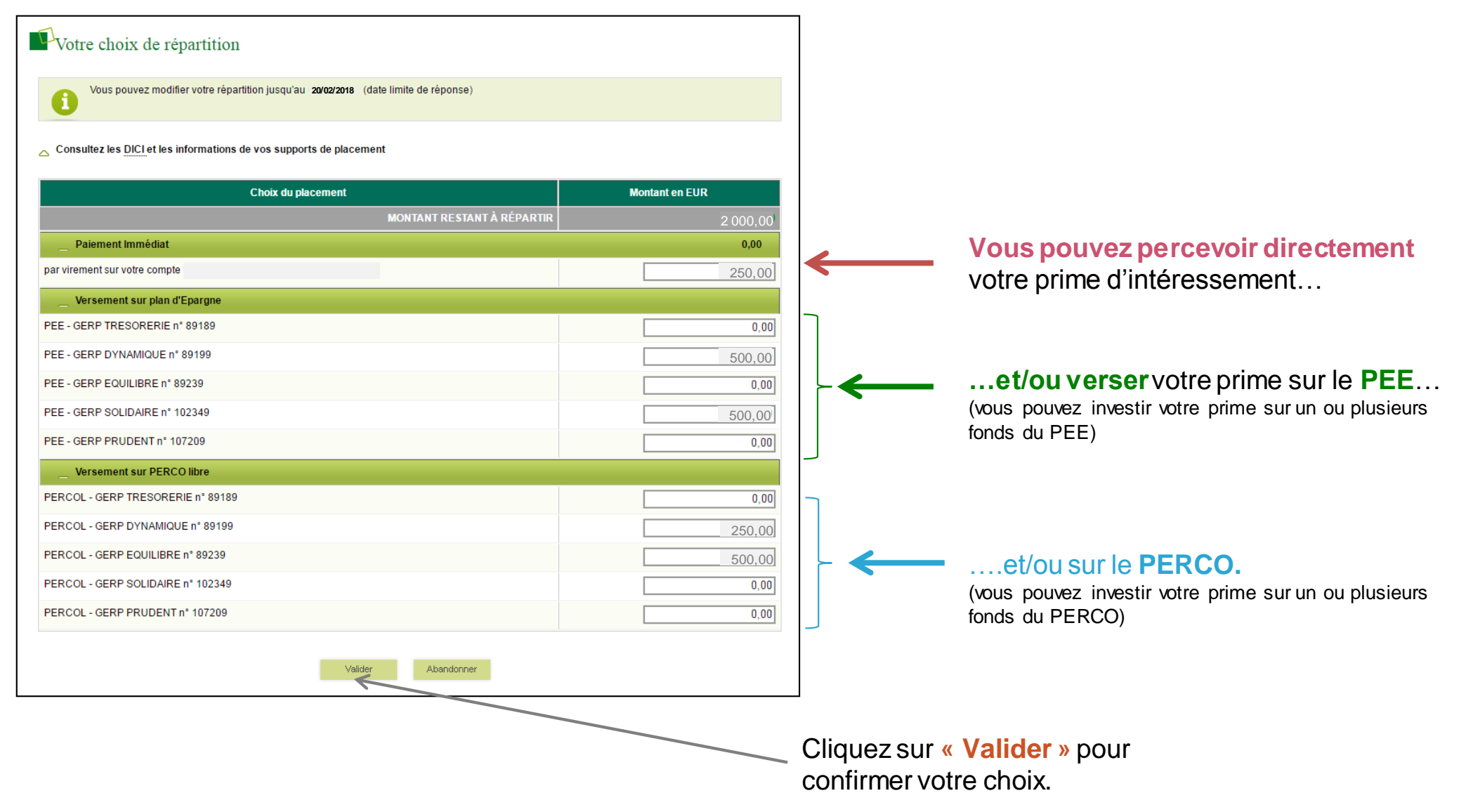

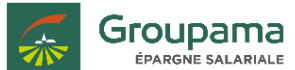

#### **CONFIRMATION DE LA RÉPONSE**

| Vos avoirs     | VOTRE COMPTE VOS OPÉRATIONS VOS FCPE/CCB ET ALERTES                                                                                                    |                                                                                                    |
|----------------|----------------------------------------------------------------------------------------------------|----------------------------------------------------------------------------------------------------|
| /otre retraite |                                                                                                    |                                                                                                    |
| /os actualités | Confirmer votre réponse à l'avis d'option d'intéressement - MME DUPONT                                                                                                    | TELLE ANNE - Entreprise :                                                                                                    |
| los services   |                                                                                                    | *                                                                                                    |
| os documents   |                                                                                                    |                                                                                                    |
| los accès      | Cliquez sur « Confirmer » pour enregistrer votre choix (récapitulatif ci-dessous), ou bien sur « Retour » si<br>Si vous quittez cette page sans aucune action de votre part, votre réponse ne sera pas prise en compte.                                                                                                    | i vous souhaitez le modifier.                                                                                                    |
| <b>da</b> .    | Nous vous informons qu'en application des dispositions de l'accord d'intéressement de votre entreprise,<br>bénéficiaires au titre de l'exercice clos le 31/12/2017 élève à : 100 000 €                                                                                                    | le montant total brut à répartir entre les                                                                                                    |
|                | Montant moyen brut par bénéficiaire : $2500 \in$                                                                                                    |                                                                                                    |
|                | Votre situation                                                                                                    |                                                                                                    |
|                | Montant brut vous revenant                                                                                                    | 2 194,00                                                                                                    |
|                | Montant not your revenant                                                                                                    | 2 000 00                                                                                                    |
|                | wontant net vous revenant                                                                                                    | 2 000,00                                                                                                    |
|                | Prélèvement sociaux Votre choix de répartition                                                                                                    | 194,00                                                                                                    |
|                | Prélèvement sociaux  Votre choix de répartition  Vous pouvez modifier votre répartition jusqu'au 20/02/2018 (date limite de réponse)                                                                                                    | 194,00                                                                                                    |
|                | Votre choix de répartition  Vous pouvez modifier votre répartition jusqu'au 20/02/2018 (date limite de réponse)  Choix du placement                                                                                                    | Montant en EUR                                                                                                    |
|                |                                                                                                    | Montant en EUR<br>250,00                                                                                                    |
|                |                                                                                                    | Montant en EUR<br>250,00<br>250,00                                                                                                    |
|                |                                                                                                    | Montant en EUR<br>250,00<br>250,00<br>1000.00                                                                                                    |
|                |                                                                                                    | Montant en EUR<br>250,00<br>250,00<br>1000,00                                                                                                    |
|                |                                                                                                    | Montant en EUR<br>250,00<br>250,00<br>1 000,00                                                                                                    |
|                | Worken the vois revenant         Prélèvement sociaux <ul> <li>Votre choix de répartition</li> <li>Vous pouvez modifier votre répartition jusqu'au 20/02/2018 (date limite de réponse)</li> <li> <ul> <li>Choix du placement</li> <li>Paiement immédiat</li> <li>par virement sur plan d'Epargne</li> </ul>            PEE - GERP DYNAMIQUE n° 89199         PEE - GERP SOLIDAIRE n° 102349</li></ul>                                                                                                    | Montant en EUR           250,00           250,00           250,00           1000,00           500,00           500,00                                                                                                    |
|                | Prélèvement sociaux                                                                                                    | Montant en EUR           250,00           250,00           250,00           1000,00           500,00           500,00           750,00                                                                                                    |
|                | Initial fet vois revenant         Prélèvement sociaux         Initial fet vois répartition jusqu'au 20/02/2018 (date limite de réponse)         Vous pouvez modifier voire répartition jusqu'au 20/02/2018 (date limite de réponse)         Outre choix de répartition jusqu'au 20/02/2018 (date limite de réponse)         Choix du placement         Paiement immédiat         par virement sur votre compte         Versement sur plan d'Epargne         PEE - GERP DYNAMIQUE n° 89199         PEE - GERP SOLIDAIRE n° 102349         Versement sur PERCO piloté         PERCOL - GERP DYNAMIQUE n° 89199                                                                                         | Montant en EUR           250,00           250,00           250,00           1000,00           500,00           750,00           250,00                                                                                                    |
|                | Prélèvement sociaux                                                                                                    | Montant en EUR           250,00           250,00           250,00           250,00           500,00           500,00           750,00           250,00                                                                                                    |
|                | Initial fet vois revenant         Prélèvement sociaux         Initial fet vois répartition jusqu'au 20/02/2018 (date limite de réponse)         Vous pouvez modifier votre répartition jusqu'au 20/02/2018 (date limite de réponse)         Outre choix de répartition jusqu'au 20/02/2018 (date limite de réponse)         Outre choix du placement         Paiement immédiat         par virement sur votre compte         Versement sur plan d'Epargne         PEE - GERP DYNAMIQUE n° 89199         PEE - GERP SOLIDAIRE n° 102349         Versement sur PERCO piloté         PERCOL - GERP DYNAMIQUE n° 89199         PERCOL - GERP DYNAMIQUE n° 89199         PERCOL - GERP EQUILIBRE n° 89239 | Montant en EUR<br>250,00<br>250,00<br>250,00<br>1000,00<br>500,00<br>750,00<br>250,00<br>250,0 |

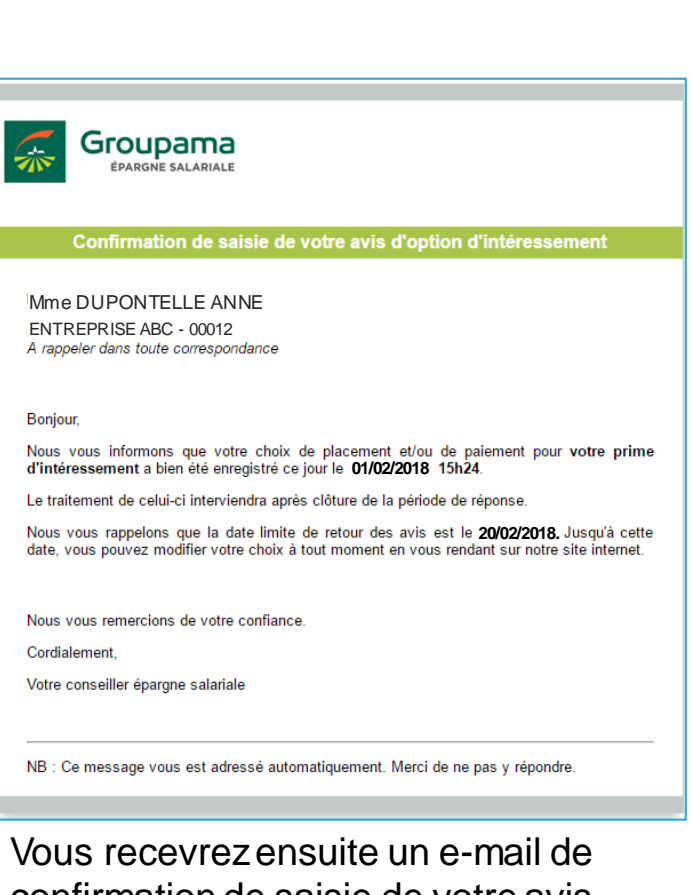

vous recevrez ensuite un e-mail de confirmation de saisie de votre avis d'option d'intéressement.

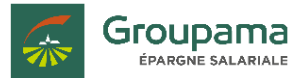

#### POUR MODIFIER VOTRE CHOIX

En cas d'erreur de saisie ou si vous souhaitez modifier votre répartition, tout est prévu !

L'avis d'option reste modifiable jusqu'à la date limite de choix incluse. Pour cela :

- retournez sur votre avis d'option en ligne ;
- effectuez votre nouvelle répartition ;
- cliquez sur « Valider ».

Vous recevrez un nouvel e-mail accusant réception de votre choix.

À noter que c'est la dernière saisie sur le site qui sera retenue comme choix de placement.

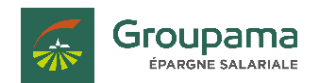

#### **VOTRE APPLICATION MOBILE**

Vous pouvez également répondre à votre avis d'option depuis votre smartphone.

L'application est disponible gratuitement sur ( App Store ) Google play

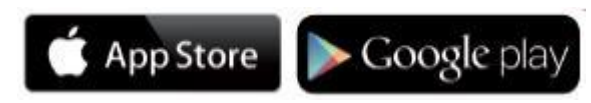

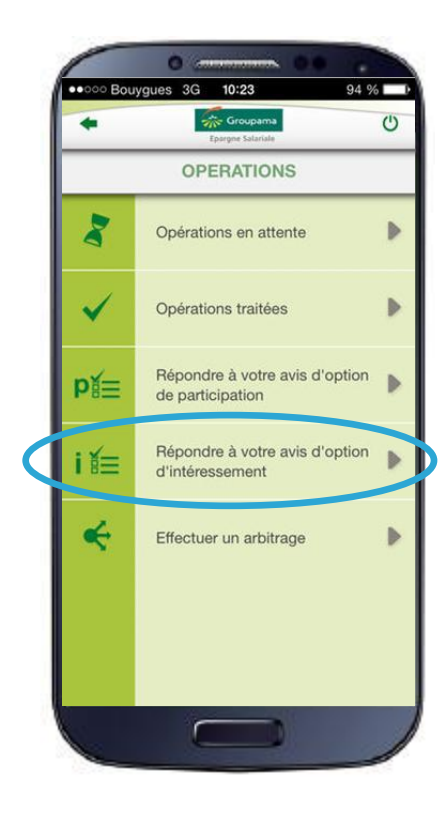

L'accès à votre compte se fait avec votre code d'accès et votre mot de passe habituels utilisés sur le site www.groupama-es.fr.

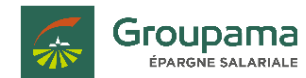

## N'HÉSITEZ PAS À NOUS CONTACTER POUR TOUTE INFORMATION COMPLÉMENTAIRE.

Adresse de correspondance : Groupama Épargne Salariale - Service Clients 46 rue Jules Méline - 53 098 Laval Cedex

Téléphone : 01 43 60 43 60